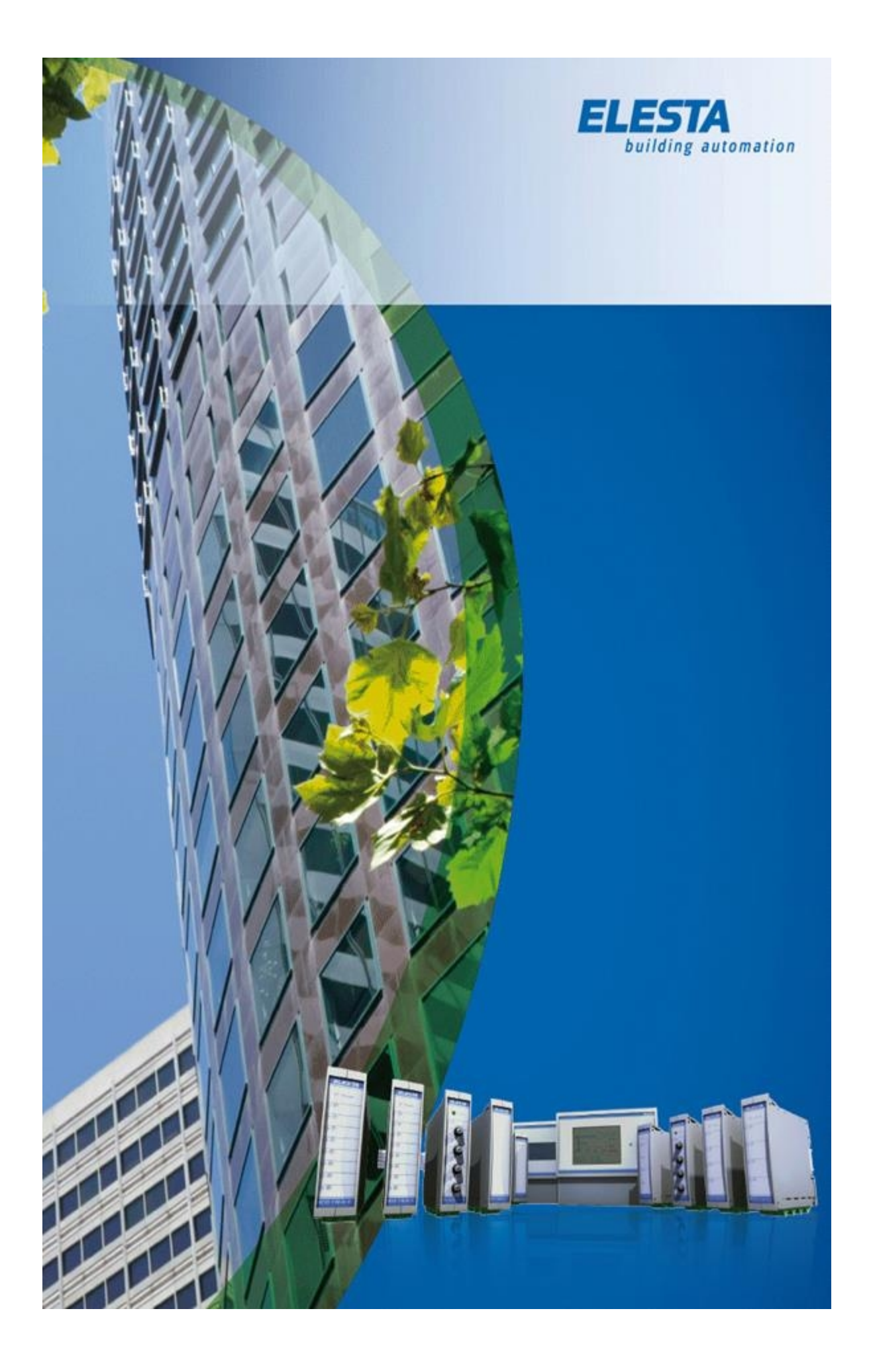

## RCO68x/69x identification

# Friday, 1/ March 2019

## 1.1

Copyright © 2019 by ELESTA building automation GmbH. All Rights Reserved.

# Inhaltsverzeichnis

| note                                 | 4  |
|--------------------------------------|----|
| general information                  | 5  |
| Hardware Revision                    | 5  |
| RCO680D-S                            | 6  |
| RCO681D-S                            | 7  |
| RCO682D-S                            | 8  |
| RCO690D-S                            | 9  |
| RCO692D-S                            | 10 |
| Firmware and Android version         | 10 |
| Identifying the Android version      | 11 |
| App Version                          | 12 |
| Identifying the webpanel app version | 13 |

#### note

The information in this document is subject to change without notice and should not be construed as a commitment by ELESTA building automation GmbH. Neither ELESTA building automation GmbH nor any of its affiliated corporations assumes responsibility for any errors that may appear in this document. This manual is believed to be complete and accurate at the time of publication. In no event shall ELESTA building automation GmbH or any of its affiliated corporations be liable for incidental or consequential damages in connection with or arising from the use of this manual.

(c) 2019 ELESTA building automation GmbH. All rights reserved

## general information

The RCO68x/69x series is about Andoid webpanels with a preinstalled ELESTA webpanel app. Due the constant development of the Android system as well as our webpanels, we created this document to help you correctly identify your device.

Because Hardware, firmware, Android and webpanel app version are not fully linked to each other, all information is necessary to correctly identify your device.

#### Hardware Revision:

All webpanels have a type label helping identify the version. Additionally the form factor is also an indicator. There are also different sizes of the backplate. Since the RCO682/692 series, we also added a ELESTA specific type label.

#### Firmware and Android Version:

These are flashed by the manufactorer or ELESTA on the panel and cannot be done by a technician. If it has to be updated, please notify us.

#### Webpanel app version:

The webpanel app can be downloaded from our homepage and be updated by a technician. Attention, the old version of the webpanel app must not be uninstalled!

We need all this information to give you the best support possible.

#### **RCO680D-S**

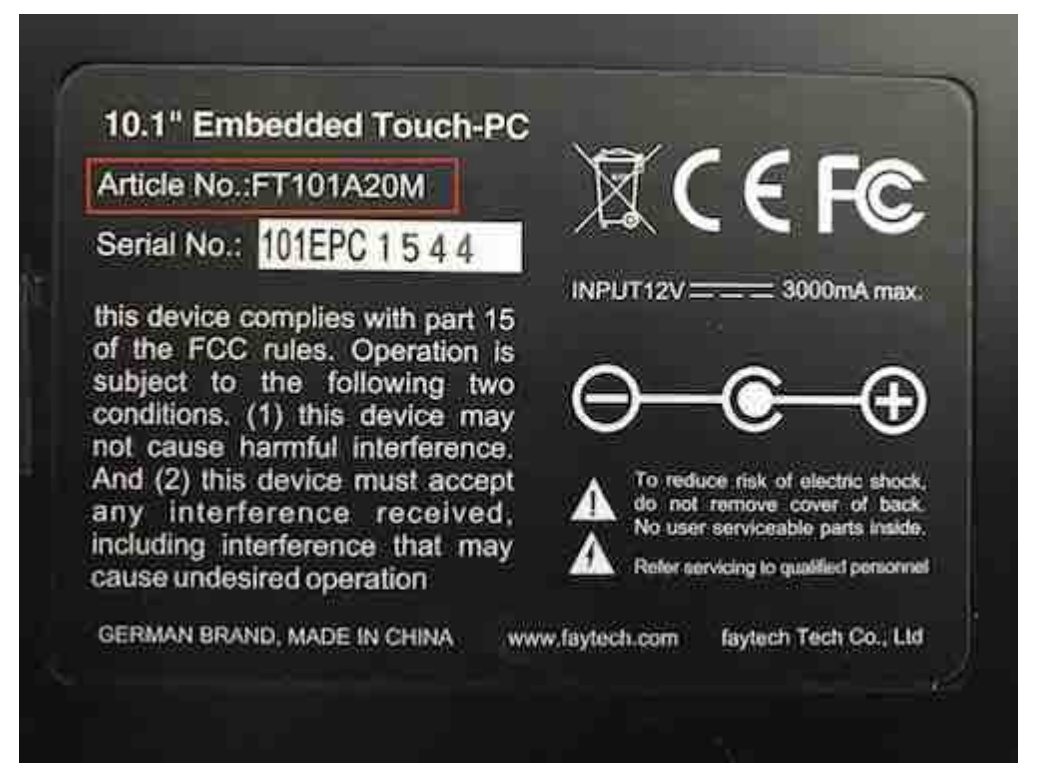

type label

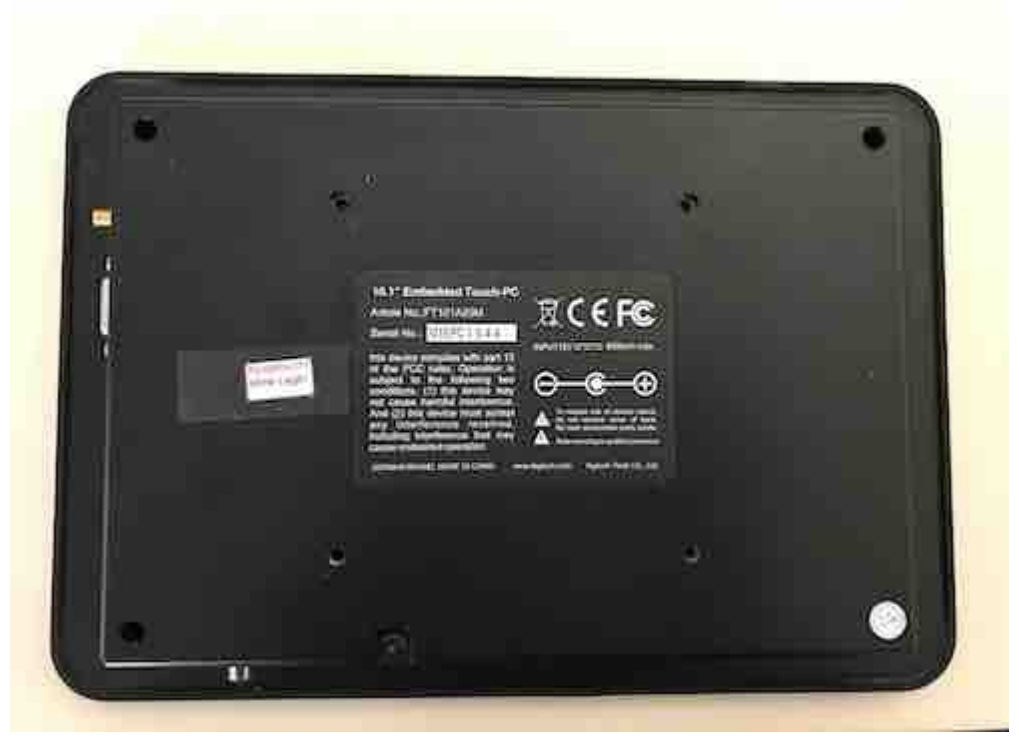

Backplate BxH 230x160mm Display BxH 275x195mm

## **RCO681D-S**

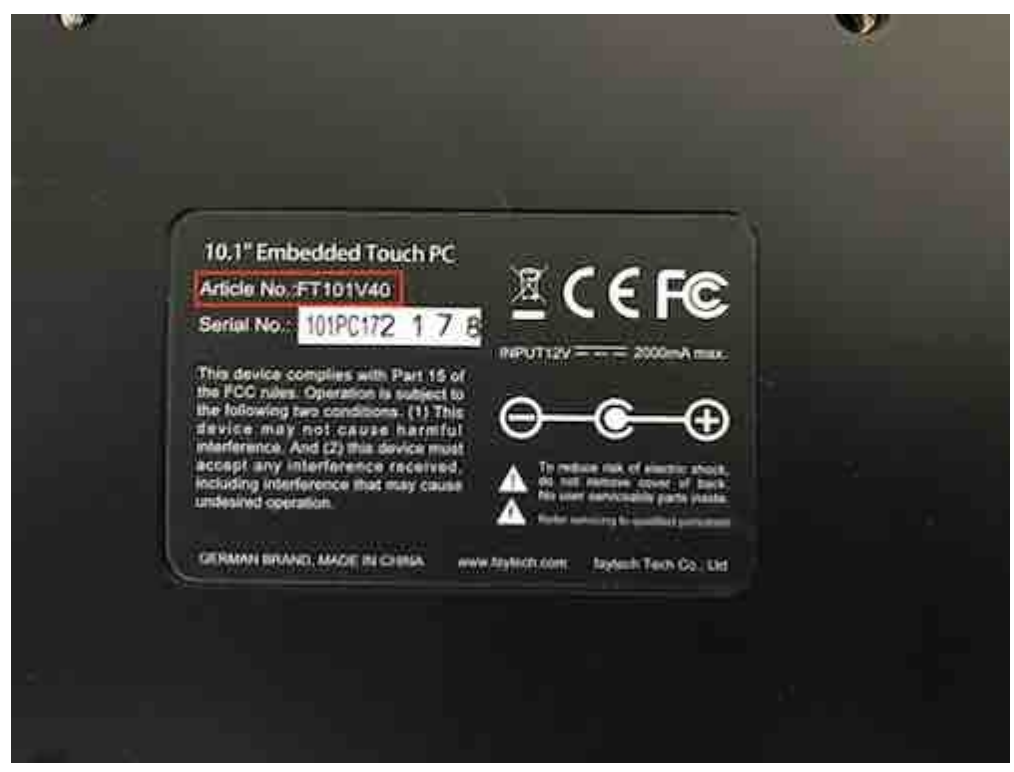

type label

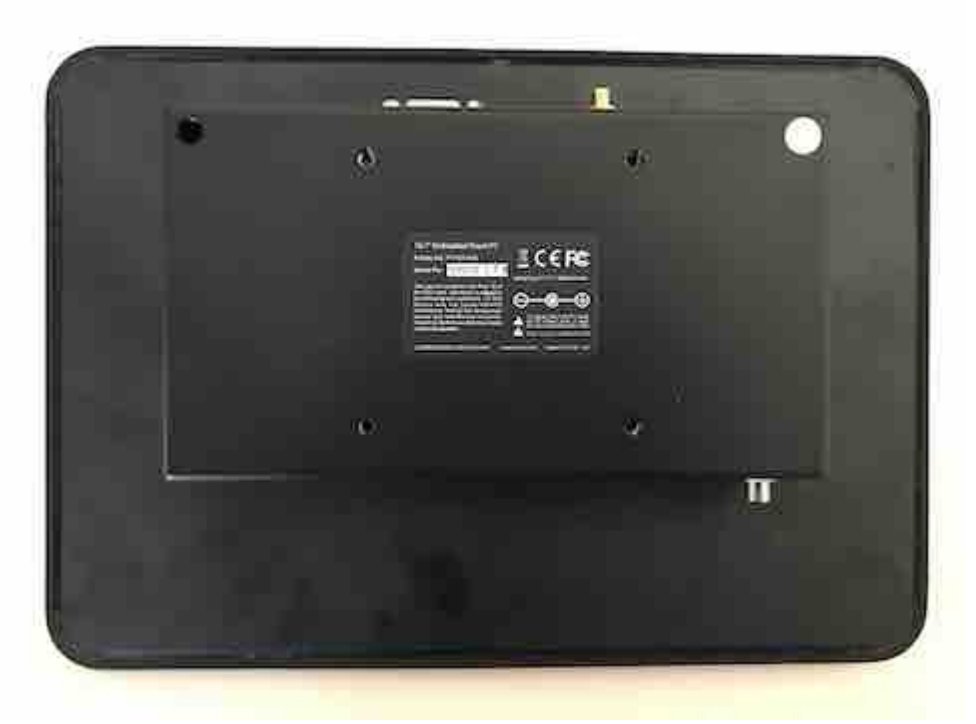

Backplate BxH 185x105mm Display BxH 275x195mm

### **RCO682D-S**

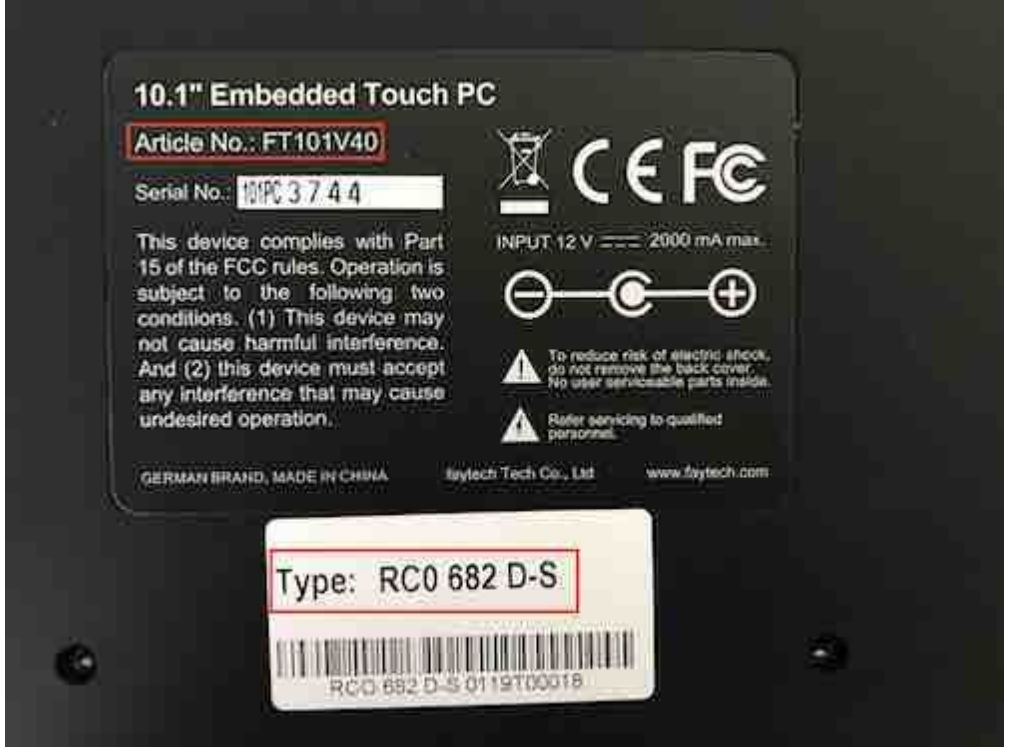

type label

|   |                                                                                                    |             | • |
|---|----------------------------------------------------------------------------------------------------|-------------|---|
|   | 19.17 Embeddiad Touch PC<br>Arlow Am. FTIOTAIL<br>Brain M. Control Control of<br>The data (Control Control of<br>Control of Control of Control of<br>Control of Control of Control of<br>Control of Control of Control of<br>Control of Control of Control of<br>Control of Control of Control of<br>Control of Control of Control of<br>Control of Control of Control of<br>Control of Control of Control of<br>Control of Control of Control of Control of<br>Control of Control of Control of Control of<br>Control of Control of Control of Control of<br>Control of Control of Control of Control of<br>Control of Control of Control of Control of Control<br>Control of Control of Control of Control of Control of Control of<br>Control of Control of C | € FC<br>⊕-⊕ |   |
| • | • Fipe: RCD 082 D-5                                                                                                    |             | • |

Backplate BxH 230x160mm Display BxH 275x195mm

#### **RCO690D-S**

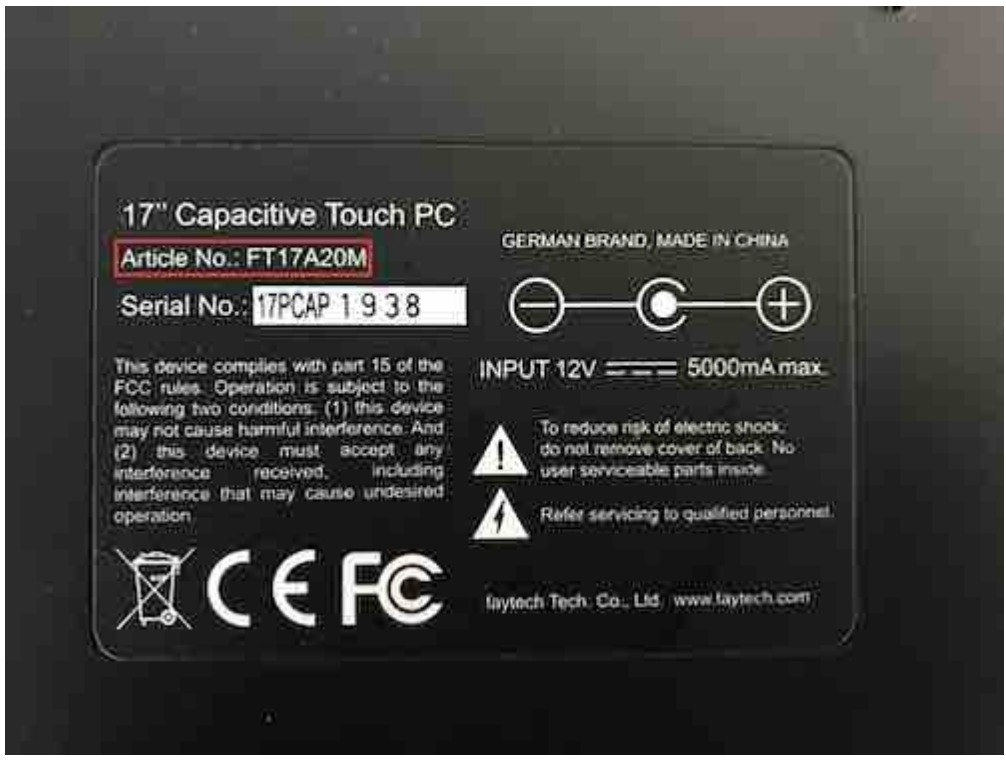

type label

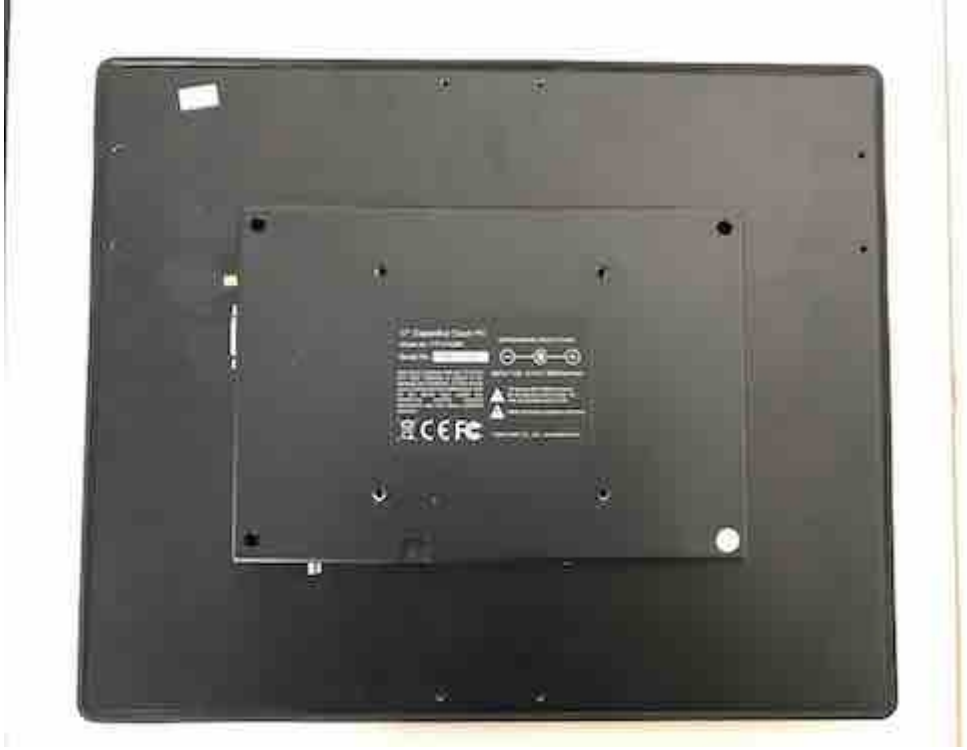

Backplate BxH 230x160mm Display BxH 380x315mm

### **RCO692D-S**

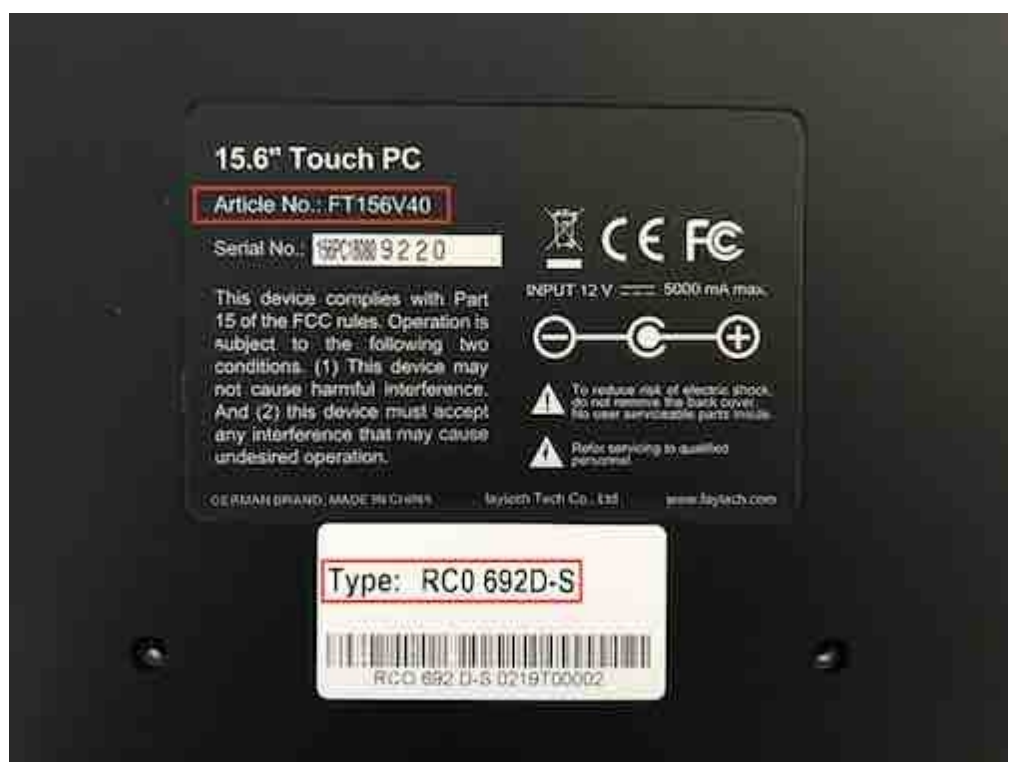

type label

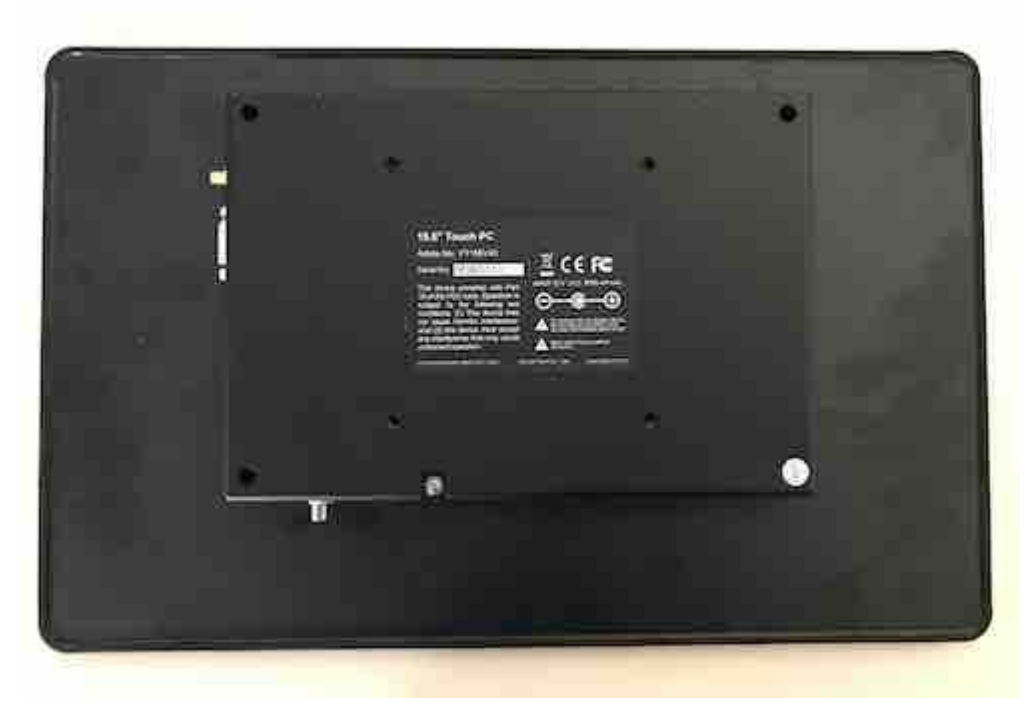

Backplate BxH 230x160mm display BxH 390x250mm

# **Identifying the Android version**

| <br>http://         | ·        |          |
|---------------------|----------|----------|
| Display off a       | after 0  | seconds  |
| DELETE<br>PASSWORDS | STATIONS | LOCK APP |
|                     |          |          |
|                     |          |          |
|                     |          |          |

- 1. swipe from the left border to the middle of the display
- 2. open the settings with the gear icon

For RCO680D-S and 690D-S like this:

depending on your hardware revision, the settings menu looks different.

|                        |                                                                  | 🛛 💈 100% 15:59 |
|------------------------|------------------------------------------------------------------|----------------|
| 🔯 Über das Tablet      |                                                                  |                |
| 🖄 Apps                 |                                                                  |                |
| 👤 Nutzer               | Systemupdates                                                    |                |
| NUTZER                 | Status<br>Akku: und Netzwerkstatus und andere Informationen      |                |
| ♀ Standort             |                                                                  |                |
|                        | Rechtliche Hinweise                                              |                |
| A Sprache & Eingabe    | Modellnummer<br>faytech                                          |                |
| Sichern & zurücksetzen | SOC Chip<br>Super Dualons 420                                    |                |
| KONTEN                 |                                                                  |                |
| + Konto hinzufügen     | Android-Version<br>4.4.2                                         |                |
| SYSTEM                 | Pacaband Varaian                                                 |                |
| O Datum & Uhrzeit      | v4.4                                                             |                |
| 🖐 Bedienungshilfen     | Kernel-Version<br>3.4.39+<br>ve@veinspiron-7420 #48              |                |
| 🖶 Drucken              | Mon Jan 11 20:03:46 CST 2016                                     |                |
| { } Entwickleroptionen | Build-Nummer<br>wing_faytech-eng 4.4.2 K0T49H 20160112 test-keys |                |
| ① Über das Tablet      |                                                                  |                |
| 4,                     |                                                                  |                |

scroll down on the left side to the bottom till "About tablet" or "über das Tablet" Now you see the Android version as well as the build number.

RCO68x/69x identification

#### For RCO681D-S, RCO682D-S as well as RCO692D-S like this:

|                     |                       | ⊜ ♡ 11:30 |
|---------------------|-----------------------|-----------|
| Settings            |                       | م         |
| Wireless & networks |                       |           |
| ♥ Wi-Fi             | ↔ Ethernet            |           |
| O Data usage        | ··· More              |           |
| Device              |                       | 1         |
| Display             | Sound & notification  |           |
| Apps                | 🔚 Storage & USB       |           |
| E Memory            |                       |           |
| Personal            |                       | Ĩ         |
| Location            | Security              |           |
| Accounts            | G Google              |           |
| Language & input    | Backup & reset        |           |
| System              |                       | 1         |
| O Date & time       | T Accessibility       |           |
| 🖶 Printing          | { } Developer options |           |
| About tablet        |                       |           |
| ط، م                | > □ <)                |           |

#### Same here, "About tablet" or "Über das Tablet"

| System                                       | de la construcción de la construcción de la const |
|----------------------------------------------|----------------------------------------------------------------------------------------------------|
| Status<br>Status of                          | the battery, network, and other information                                                                                                    |
| Legal in                                     | formation                                                                                                    |
| Model n<br>QUAD-CO                           | umber<br>RET3 p1                                                                                                    |
| Process<br>QuadCon                           | br type                                                                                                    |
| Android<br>6.0.1                             | version                                                                                                    |
| Android<br>Decembe                           | security patch level<br>1, 2015                                                                                                    |
| Firmwar<br>V1.82                             | e version                                                                                                    |
| Basebar<br>Unknown                           | nd version                                                                                                    |
| Kernel v<br>3.10.65<br>build@cd<br>Thu Dec 6 | wrsion<br>91 1a:691 = 1 e #25<br>1 1 4:10:14 UTC 2018                                                                                                    |
| Build nu<br>t3_p2-eng                        | mber<br>6.0.1 MMR29M 201901151est-keys                                                                                                    |
|                                              |                                                                                                    |

Now you see the Android version as well as the firmware and build number.

| 🔅 http://                    |          |
|------------------------------|----------|
| Display off after 0          | seconds  |
| DELETE<br>PASSWORDS STATIONS | LOCK APP |
|                              |          |
|                              |          |
|                              |          |
|                              |          |

# Identifying the webpanel app version

- 1. swipe from the left border to the middle of the display
- 2. open the settings with the gear icon

depending on your hardware revision, the settings menu looks different.

|                        |       |                            |                   |             | ⊿ 🖻 100% 15:59 |
|------------------------|-------|----------------------------|-------------------|-------------|----------------|
| Apps                   |       |                            |                   |             | :              |
| Mohr                   |       |                            | HERUNTERGELADEN   | AUF SD-KA   | RTE            |
| GERÄT                  |       | Adobe Flash Player 11      | .1                |             |                |
| <b>∮</b> ୬ Töne        | 6     | Chrome                     |                   |             |                |
| Display                |       | 63,62 MB                   |                   |             |                |
| 🚍 Speicher             |       | 4,26 MB                    |                   |             |                |
| 🛃 Apps                 |       | DragonFire-v2.2<br>5,68 MB |                   |             |                |
| 👤 Nutzer               |       | DragonPhone                |                   |             |                |
| NUTZER                 |       | 48,00 KB                   |                   |             |                |
| 💡 Standort             |       |                            |                   |             |                |
| Sicherheit             |       |                            |                   |             |                |
| A Sprache & Eingabe    |       |                            |                   |             |                |
| Sichern & zurücksetzen |       |                            |                   |             |                |
| KONTEN                 |       |                            |                   |             |                |
| + Konto hinzufügen     | 181 M | MB belegt                  | Interner Speicher | 449 MB frei |                |
| CSYSTEM                | a     |                            | <u>(</u> )        | d»          |                |

#### For RCO680D-S and 690D-S like this:

Scroll on the left side till "Apps" and select "de.elesta.webpanel.

|                        |     |                        |   |                | ⊿ 🛿 100% 15:59 |
|------------------------|-----|------------------------|---|----------------|----------------|
| OT Apps                |     |                        |   |                |                |
| Mehr                   |     | de.elesta.webpanel     |   |                |                |
| GERÄT                  |     | Beenden erzwingen      |   | Deinstallieren |                |
| 🕀 Töne                 |     |                        |   | Dentotameren   |                |
| Display                |     | SPEICHER               |   |                |                |
| E Speicher             |     | Insgesamt              |   | 4,26 MB        |                |
| Apps                   |     | App                    |   | 4,11 MB        |                |
|                        |     | USB-Speicher-App       |   | 0,00 B         |                |
| Nutzer                 |     | Daten                  |   | 152 KB         |                |
| NUTZER                 |     | SD-Kane                |   | 0,00 B         |                |
| የ Standort             |     |                        |   | Daten löschen  |                |
| A Sicherheit           |     | CACHE                  |   |                |                |
|                        |     | Cache                  |   | 28,00 KB       |                |
| A Sprache & Eingabe    |     |                        |   | Cache leeren   |                |
| Sichern & zurücksetzen |     | STANDARDMÄSSIG STARTEN |   |                |                |
| KONTEN                 |     | Kein Standard          |   |                |                |
| + Konto hinzufügen     |     |                        |   |                |                |
| SYSTEM                 |     |                        |   |                |                |
| Ц<br>Ц                 | , E |                        | Ĵ | <b>り</b>       |                |

On the App details site you see the version number.

### For RCO681D-S, RCO682D-S as well as RCO692D-S like this:

| Settings            |                      | Q (11.30 |
|---------------------|----------------------|----------|
| Wireless & networks |                      |          |
| 💎 Wi-Fi             | • Ethernet           |          |
| O Data usage        | ··· More             |          |
| Device              |                      | 1        |
| Display             | Sound & notification |          |
| Apps                | 🔚 Storage & USB      |          |
| Memory              |                      |          |
| Personal            |                      | Ĩ.       |
| Location            | Security             |          |
| Accounts            | G Google             |          |
| Language & input    | Backup & reset       |          |
| System              |                      | 1        |
| O Date & time       | T Accessibility      |          |
| n Printing          | () Developer options |          |
| About tablet        |                      |          |
| ц, о (              | ○ □ ◀»               |          |

Here also, select "Apps".

|   | Apps     |                                   | <b>\$</b> : |
|---|----------|-----------------------------------|-------------|
|   | Q        | Amaze 188 KB                      |             |
|   |          | Android Keyboard (AOSP)<br>168 KB |             |
|   | 0        | Browser<br>488 KB                 |             |
|   | 0        | Camera 48.00 KB                   |             |
|   | Ø        | Clock<br>80.00 KB                 |             |
|   | -        | Contacts 0.008                    |             |
|   | E        | de elesta webpanel<br>5.69 MB     |             |
|   |          | Dev Tools<br>24.00 K8             |             |
|   | 0        | Downloads<br>0.00 B               |             |
|   |          | ES File Explorer<br>73.35 MB      |             |
|   | f        | Fully Klosk Browser<br>15.54 MB   |             |
|   | <b>5</b> | Galley<br>92.00 K8                |             |
| - | *        | Google Play services<br>38: 53 MB |             |
|   |          |                                   |             |

select "de.elesta.webpanel".

| ÷ | App info                                         |
|---|--------------------------------------------------|
|   | ersion 1.6.1                                     |
|   | UNINSTALL FORCE STOP                             |
|   |                                                  |
|   | Storage<br>5.69 M8 used in Internal storage      |
|   | Data used                                        |
|   | Permissions<br>No permissions requested          |
|   | Notifications<br>Normal                          |
|   | Open by default<br>No defaults set               |
|   | Battery<br>No battery use alnoe last full charge |
|   | Memory<br>3.0 MB arg memory used in last 3 hours |
|   |                                                  |
|   |                                                  |
|   |                                                  |
|   |                                                  |

On the App details site you see the version number.